## 住所変更手続き WEB 登録の進め方

認定更新手続きなどのご案内は、このシステムに登録されている住所に郵送しております。 住所変更した場合は、随時、変更をお願いいたします。

## 1. 認定資格の更新手続き

①下記 URL を入力します。

http://www.jpc-net/consulting/course/kouza/ob/update.html

## ②「更新用専用サイト」 をクリックします。

| 🌈 経営コンサルタント養成                                                                                                    | 事業 経営コンサルタント養成講座-     | 日本生産性本部コ | ンサルティング - Wi 🔳 |                   |
|----------------------------------------------------------------------------------------------------|-----------------------|----------|----------------|-------------------|
| GO - E                                                                                                    | 🕞 🖉 🛃 🔽 🖌 🔎 AOL 検索    |          |                |                   |
| 🖕 お気に入り 🛛 🌈 経営コン                                                                                                    | /サルタント養成事業 経営コンサルタント義 | 5戈       |                |                   |
| 経営コンサルティング                                                                                                    | 経営コンサルタント養成事業         | 社員研修事業   | 経営コンサルタントのご    | 紹; <mark>스</mark> |
| <u>TOP &gt; 経営コンサルタント養成事業</u> >                                                                                                 |                       |          |                |                   |
| 日本生産性本部言                                                                                                    | 認定 経営コンサルタント資         | 格更新について  |                |                   |
| 日本生産性本部コンサルティング部では2010年より、本認定資格に関わる「住所変更」「認定更新(3年に1回)」につい<br>て、WEB上で実施するサービスを開始しました。つきましては、便利なWEBサービスをご利用いただきますようお願い申<br>し上げます。 |                       |          |                |                   |
| 住所変更の方法について                                                                                                    |                       |          |                | Z                 |
| 住所を表定されたかは、更新専用サーイトから表定をしてください。<br>▶【更新専用サート】<br>■ 更新専用サートへのリンク<br>■                                                            |                       |          |                |                   |
| <ul> <li>》【住所変更マニュアル】</li> <li>図 住所</li> </ul>                                                                                  | 変更マニュアル(PDF)          |          |                | £                 |
|                                                                                                    |                       |          |                | ~                 |
| <                                                                                                    |                       |          |                | >                 |

③ 「認定登録情報の確認および内容変更」をクリックし、右の「■認定登録情報の確認および内 容更新」をクリックします。

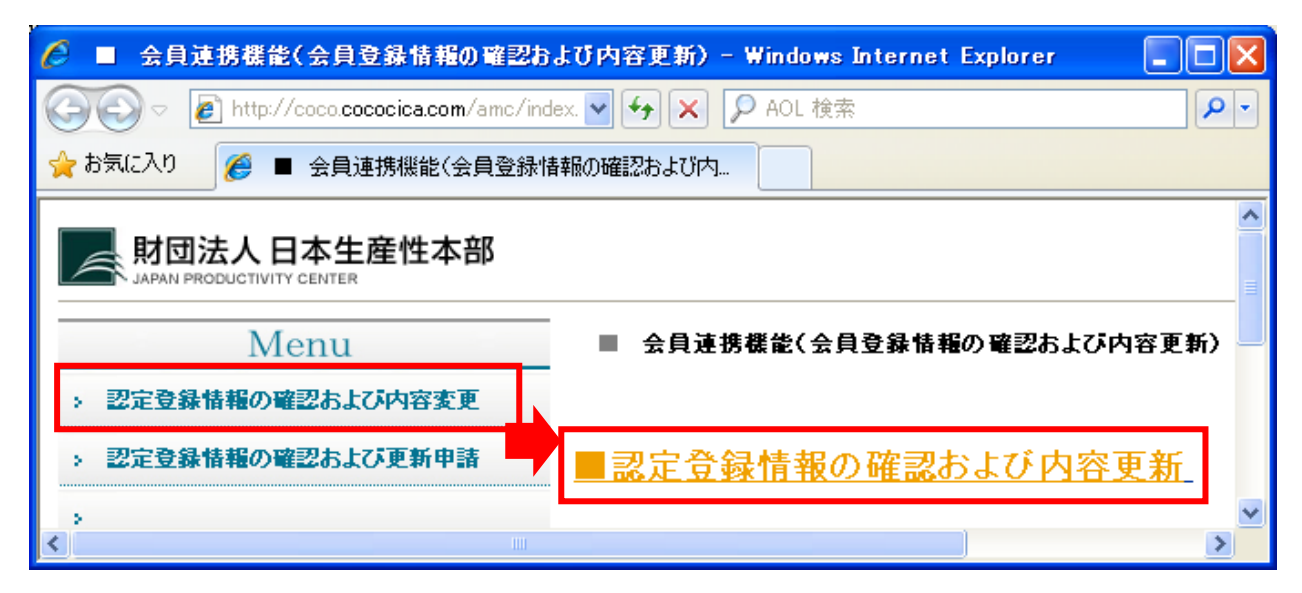

- ④「個人 ID」と「パスワード」を入力し、[内容確認]ボタンを押します。
  - ※ID パスワードは、別紙同封の「<u>認定更新 WEB 登録用 ID・パスワードのお知らせ</u>」 をご確認ください。

| 🖉 内容確認 - Windows Internet Explorer                                                                                           |                                                |            |  |
|----------------------------------------------------------------------------------------------------|------------------------------------------------|------------|--|
| O De https://coc                                                                                                    | ✓ 4 AOL 検索                                     | <b>P</b> - |  |
| ファイル(E) 編集(E) 表示(⊻)                                                                                                    | お気に入り(A) ツール(T) ヘルプ(H)                         |            |  |
| 🚖 お気に入り 🏾 🏉 内容確認                                                                                                    | 🚹 • 🖶 • ページ® • セーフティ® • 🔂                      | »          |  |
| の容確認・変更                                                                                                    |                                                | ^          |  |
| 会員登録されている<br>個人ID・バスワードを<br><b>個人ID</b>                                                                                      | 情報の内容確認および変更が行なえます。<br>E入力して「内容確認」をクリックしてください。 |            |  |
| パスワード                                                                                                    |                                                |            |  |
| <ul> <li>○ 次回からログインID、バスワードの入力を省略<br/>最長で2週間ログインID、バスワードを保存しておけます。<br/>共用のバンコンではチェックを外してください。</li> <li>キャンセル 内容確認</li> </ul> |                                                |            |  |
| <                                                                                                    |                                                | >          |  |

⑤更新画面に切り替わります。

登録されている内容を確認し、住所など「個人情報」の変更箇所について修正してください。

| 🖉 内容確認· 更新 ·                                                                                                    | - Windows Internet Exp                                                                                                    | plorer                         |           |  |  |
|----------------------------------------------------------------------------------------------------|----------------------------------------------------------------------------------------------------|--------------------------------|-----------|--|--|
| 💽 🗢 🙋 htt                                                                                                    | ps://coco.cococica.com/amc                                                                                                    | c/nakama/er 🔽 🔒 🚱 🗲 🗙 🔎 AOL 検索 | <b>P</b>  |  |  |
| ファイル(E) 編集(E)                                                                                                    | 表示(V) お気に入り(A)                                                                                                    | ツール(① ヘルプ(巴)                   |           |  |  |
| 🚖 お気に入り 🏾 🏉                                                                                                    | 内容確認·更新                                                                                                    | <u>ि</u> • 🖶 • ぺ–७७ • र–७७     | ・ 🔂 ツール©・ |  |  |
| MD法人日本生産性本部                                                                                                    |                                                                                                    |                                |           |  |  |
| 【認定登録<br>※「ご注意: Inte<br>(注)IEのバー                                                                                     | 【記定登録情報の確認および更新申請】<br>※「ご注意: Internet Explorerのバージョンが「6.0SP1」以下の場合は送信することができません。」<br>(注) IEのバージョンが5.0以下の方は送信できません。その折はFAXIこてお願いします。 |                                |           |  |  |
| 下のフォームに表示された内容が現在のご登録内容です。<br>内容確認の結果、変更が無い場合は「キャンセル」で終了します。しかし、内容を変更する場合は、変<br>更箇所のすべてを表示内容の上から直接変更し、最後に「更新」で更新します。 |                                                                                                    |                                |           |  |  |
| ※マークの項目                                                                                                    | は必須入力です。                                                                                                    |                                | 支払状況      |  |  |
| 入力項目の背景                                                                                                    | 最色は前回入力内容と                                                                                                    | :の比較です。 :追加 :変更 :削除            |           |  |  |
|                                                                                                    | 項目名                                                                                                    | 記入欄                            |           |  |  |
|                                                                                                    | 個人ID                                                                                                    |                                |           |  |  |
|                                                                                                    | ※パスワード                                                                                                    | 半角英数字4文字以上20文字まで パス5           | フード表示     |  |  |
|                                                                                                    | ※パスワード再入力                                                                                                    | 半角英数字4文字以上20文字まで               |           |  |  |
|                                                                                                    | ※氏名                                                                                                    |                                |           |  |  |
|                                                                                                    | ※氏名ふりがな                                                                                                    |                                |           |  |  |
|                                                                                                    | ₩ E- M AIL                                                                                                    | t.aida@jpc-net.jp              |           |  |  |
|                                                                                                    | TEL                                                                                                    |                                |           |  |  |
|                                                                                                    |                                                                                                    |                                | ~         |  |  |

※E-MAIL は必須項目ですので、空欄の場合は、入力してください。

⑥入力が完了したら、[更新]ボタンを押します。

必須項目の入力不備がある場合はエラーが出ます。「※」がついている必須項目はすべて入力 してください。

| 🌈 認定登録情報の確認わよび内容更新 - Windows Internet Explorer                      |          |               | X |
|---------------------------------------------------------------------|----------|---------------|---|
| 🚱 🕞 🔻 🙋 https://coco.cococica.com/amc/nakama/entr; 🗹 🔒 🚱 🗙 👂 AOL 検索 |          |               | • |
| 🚖 お気に入り 🌈 認定登録情報の確認および内容更新                                          |          |               |   |
|                                                                     | 期数ペコースノ  |               | ~ |
|                                                                     | 有効期限     |               |   |
|                                                                     | 茗谷会番号    |               |   |
|                                                                     | 期数(茗谷会)  |               |   |
| 茗谷会情報                                                               | 茗谷会役員    |               |   |
|                                                                     | 茗谷会理事·幹事 |               |   |
|                                                                     | 役員       |               |   |
|                                                                     |          | キャンセル 更新 登録解除 |   |

## ⑦入力確認画面が出ます。

[送信する]ボタンを押してください。

|                                                                                     | ×     |  |  |
|-------------------------------------------------------------------------------------|-------|--|--|
| (←) ② https://coco.cococic ♀ ~ ≜ ≧ C × ② 内容確認 × ② 公益財団法人日本生 ① ☆                     |       |  |  |
| ファイル(E) 編集(E) 表示(V) お気に入り(A) ツール(I) ヘルプ( <u>H</u> )                                 |       |  |  |
| 👍 🜗 💵 🖿 🔻 🔧 iGoogle 🎝 livedoor 避 OneOffice 🚑 suisui 🥘 Evernote 🖪 Facebook 🍏 Twitter |       |  |  |
| (入力内容の確認                                                                            | * III |  |  |
| キャンセル 送信する                                                                          |       |  |  |
| 項目名 記入内容                                                                            |       |  |  |
| 個人口                                                                                 |       |  |  |
| パスワード                                                                               |       |  |  |
| 氏名                                                                                  |       |  |  |
| 氏名ふりがな ・・・・・・・・・・・・・・・・・・・・・・・・・・・・・・・・・・・・                                         | -     |  |  |
|                                                                                     |       |  |  |
| € 100% <del>-</del>                                                                 | đ     |  |  |

⑧以上で住所変更等の手続きは完了です。

| 🏉 結果確認 - Windows Internet Explorer                  |                                                                                          |
|-----------------------------------------------------|------------------------------------------------------------------------------------------|
| 🚱 🗢 🖻 https://co 💌 🔒 🐼 🗲 🗙 🔎 AOL 検索                 |                                                                                          |
| ファイル(E) 編集(E) 表示(V) お気に入り( <u>A) ツール(T) ヘルプ(H</u> ) |                                                                                          |
| 👷 お気に入り 🌈 結果確認 🏠 🔹 🖶 🔹 🖑                            | -ジ(P)▼ セーフティ(S)▼ <sup>≫</sup>                                                            |
|                                                     | この画面が出た時点で、事務局ま<br>で連絡が来ておりますのでご安心<br>ください。<br>※ご本人様宛にメール等でのご連<br>絡はしておりませんのでご了承く<br>ださい |
|                                                     | >                                                                                        |

| ご不明点は、当本部事務局までお問い合わせください。 |                 |            |                      |
|---------------------------|-----------------|------------|----------------------|
| 公益財団法人日本生                 | 産性本部 コンサノ       | レティング部     | 経営コンサルタント養成講座事務局     |
| TEL:03-3511-4061          | FAX:03-3511-405 | 52 e-mail: | mcd-kouza@jpc-net.jp |